\*新手建議從頭閱讀本文件,不要直接跳到後面去,並事先會使用板子 (本文件 最後面有耐能官方手冊中「易混淆路徑」之說明)。

耐能官方手冊網址

https://doc.kneron.com/docs/#toolchain/manual\_1\_overview/

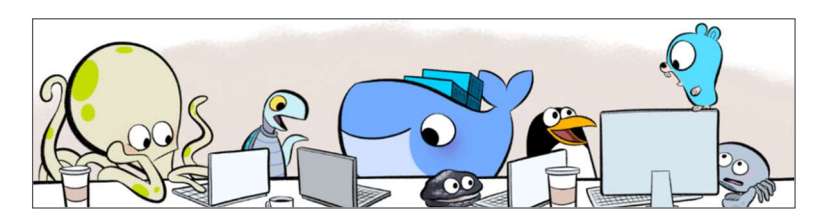

(1.2.) Docker 是輕量化的虛擬機 (就是一台 Linux 主機的概念),在這個虛擬機中,有一個名為/workspace 的目錄:

| Containers / sleepy_einstein                                                                                                    |                   |               |         |       |
|----------------------------------------------------------------------------------------------------|-------------------|---------------|---------|-------|
| <ul> <li>&lt; sleepy_einstein</li> <li>&lt;          <sup>⊗</sup> d1a6d60a50ce          <sup>⊕</sup> kneron/toolchain:latest     </li> </ul> |                   |               |         |       |
| Logs Inspect                                                                                                    | Bind mounts       | Exec          | Files   | Stats |
| Name                                                                                                    |                   |               |         |       |
| > 🛅 etc                                                                                                    |                   |               |         |       |
| > 🛅 mnt                                                                                                    |                   |               |         |       |
| > 🛅 opt                                                                                                    |                   |               |         |       |
| > 🛅 home                                                                                                    |                   |               |         |       |
| > 🛅 root                                                                                                    |                   |               |         |       |
| > 🛅 workspace                                                                                                    |                   |               |         |       |
| RAM 2.99 GB CPU 0.62%                                                                                                    | Disk 1009.84 GB a | avail. of 108 | 1.10 GB |       |

(1.3.) 每當在 WSL 執行「docker run --rm -it -v

/mnt/docker:/docker\_mount kneron/toolchain:latest」, Docker 就會從 kneron/toolchain:latest 這個映像檔,在WSL 中啟動一個新的虛擬機 (就是 Container),因此每次都會還原。

後面部分中「/mnt/docker:/data1」的意思是,把 Docker 中的 /data1 資料夾 掛接到 WSL 的 /mnt/docker,其中的檔案不會被還原清除。用 VSCode 左下角 的遠端連接,可以開啟 Container (Attach to ...)。

## 耐能手冊 Appendix 中的 Yolo Example (/data1/keras\_yolo3/)

程式執行順序("dadin852"開頭): \_onnx.py → \_inf\_onnx.py → \_BIE\_NEF.py → \_inf\_BIE.py → \_inf\_NEF.py 範例:「(base) root@79d94489376a:/data1/keras\_yolo3# python dadin852\_onnx.py」

(Yolo Example Step 0) 不能什麼都用 wget 從網路上下載,因為檔案會有問 題;可以下載到 WSL 後,再用指令,如「sudo cp ~/Toolchain/yolov5s.onnx /mnt/docker/」,複製到 Docker 中。

(Yolo Example Step 2) 我用.pt 模型轉換失敗,所以只好乖乖照著範例 用.weights 模型 (2024/11/26)。轉換的時候,tiny.cfg 可以把原本的大模型轉 換成 tiny 模型,但不確定轉出來的模型可否使用。.pt 轉換成.onnx 的過程詳 後面「部署 YOLOv5s 到 KL630 上」。

(Yolo Example Step 3) 關於 ktc.ModelConfig(...)的參數: model ID 可隨意輸入一個 int,但儘量用 32769 以上,因為 32768 以內的 models 是 Kneron 內部 ID; version 可隨意輸入。

(Yolo Example Step 4) 辨識的時候 ktc.kneron\_inference(), 記得改 num\_classes, 否則會報錯。

(dadin852\_process.py) postprocess() 裡面用到的 anchors.txt, 包含在 Step 0 轉換.onnx 時用的.cfg 當中。其輸出的 det\_res[0]座標格式為"yxyx"。

(下頁還有另一部分)

# 部署 YOLOv5s 到 KL630 上

https://doc.kneron.com/docs/#model\_training/

點擊此網頁中的「YoloV5s」,就可進到「Object Detection 手冊」

### 前置說明

■因為耐能目前只支援 LeakyReLU (2024/11/29),所以 yolov5 的模型得用 v2.0(含)以下的,所以 yolov5 我是 clone v2.0 的。把模型丢到 Netron 網站上,就能夠看到是 LeakyReLU 還是 SiLU。假如有 node 使用到不支援的 operator,也不一定表示無法使用,只是該節點的運算會轉由 CPU 負責而非 NPU,因此在速度上會有差。

■ 耐能目前不支援 yolov5 官方 GitHub 下載的 v7.0 yolov5s.onnx
 (2024/11/29),因為其 opset=17。

■承上・v2.0 yolov5s.pt 若用 v7.0 的 export.py 轉換,會報錯,所以我用 v2.0
 的 export.py。用 export.py 將.pt 轉成.onnx 時,要在 WSL 中執行,而非
 Docker。

# 開啟 Docker

■ 在 WSL 中「docker run --rm -it -v /mnt/docker:/data1

kneron/toolchain:latest」

● 到 VSCode 中打開遠端連結:

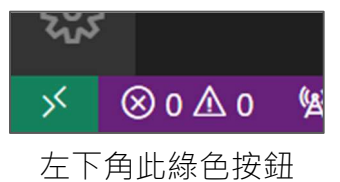

■ 按 Attach to Running Container

## .pt 轉成.onnx

■ 先從 ultralytics/yolov5 官網取得 yolov5s.pt v2.0

(<u>https://github.com/ultralytics/yolov5/releases/tag/v2.0</u> 打開下方 Assets)。 可下載到 WSL 後,再用指令,如「sudo cp ~/Toolchain/your\_model.pt /mnt/docker/」,複製到 Docker 中。

- 開啟資料夾「/workspace/ai\_training/detection/yolov5/」
- 在 Terminal 中「cd yolov5/」到「… detection/yolov5/yolov5/」

- 啟動虛擬環境「conda activate base」
- 參見「Object Detection 手冊」中的「Exporting ONNX ...」小節,先修改

所用 yaml 檔中的模型路徑,接著執行指令「(base) root@b35cf7c7922d:/workspace/ai\_training/detection/yolov5/yolov5# python ../exporting/yolov5\_export.py --data /data1/yolov5/dadin852\_paths\_630.yaml」

(noupsample 是給 KL520 用的,參見「Object Detection 手冊」最下面)

(■ 手冊中的下一節「Converting onnx ...」我沒有用,但也能成功辨識)

- 把 utils/utils.pv 中所有的 cv2 直接註解掉,否則會報錯;接著額外 pip-

install onnx;然後-cd yolov5/ 執行「export PYTHONPATH-"\$PWD" && python models/export.py --weights your model.pt --img-size 640」

## 用.onnx 進行辨識(非必要)

```
● (承上,在同一個目錄中) 執行「python inference.py --data
/data1/yolov5/dadin852_paths_630.yaml --img-path
/data1/test_images/000000350003.jpg --save-path /data1/output.jpg --
onnx」
```

辨識結果會儲存在--save-path

(■ 根據我目前理解、「inference\_e2e.py end-to-end 推論」是將辨識結果輸出 成 json、不會有圖片;所以程式可以直接分析辨識結果、不需要倚賴人來

「看」圖片)

■ yolov5 的 pre/post-process 和 yolov3 是不通用的

```
-■/yolov5/yolov5_postprocess.py 第 290 行應該改成「ыs, _, ыу, ых, _ =
```

<del>x.shape # x(bs,3,20,20,85) \_</del>

### .onnx 轉成.nef

- 在 Docker 中開啟資料夾「/data1/」
- 啟動虛擬環境「conda activate base」
- 修改此處.py 程式並執行「(base) root@b35cf7c7922d:/data1# python yolov5/dadin852 BIE NEF.py」,此程式碼參考自:

https://www.kneron.com/forum/discussion/comment/1647/#Comment\_1647

■ 轉出來的.nef 會位於 /data1/kneron flow/

### 將.nef 放入板子(全科公司已經建置好的環境)

■ 板子開機會自動執行 /mnt/flash/etc/rc.local,執行 driver.sh 的指令包含 於其中。可把 rc.local 中執行辨識的指令用「#」先註解掉,以便於手動執行。

#### ■ 在板子中執行「cd

/mnt/flash/plus/kp\_firmware/kp\_firmware\_0/kp\_firmware/bin/;
export LD LIBRARY PATH=\$(pwd)/lib; ]

● 先在主機啟動 TFTP 伺服器、再使用指令如「tftp 192.168.3.100(主機 IP) -gr your\_models.nef」、把.nef 模型放進板子的./nef/中 (可以再 chmod +x your\_models.nef)

● 用 vi 修改 ./ini/host\_stream.ini 中「 [nnm] ModelPath ModelId(見 dadin852\_BIE\_NEF.py 中的註解) [voc] voc\_enable=1」

● 運行執行檔「./kp\_firmware\_host\_stream」(不用 rtsps 也可從 HDMI 輸出 辨識結果)

### 易混淆路徑之 Full Path

#### 耐能官方手冊中所寫的路徑,常常只有一部分,容易讓人混淆。

在 Docker (kneron/toolchain:latest) 中

/workspace/ai\_training/detection/yolov5/yolov5/data/pretrained\_paths\_ 720.yaml

.../yolov5/yolov5/tutorial/tutorial.ipynb

#### 在 kneron\_plus\_vX.X.X.zip 中

kneron\_plus/python/example\_model\_zoo/KL720KnModelZooGenericImageInfer
enceYolov5.py